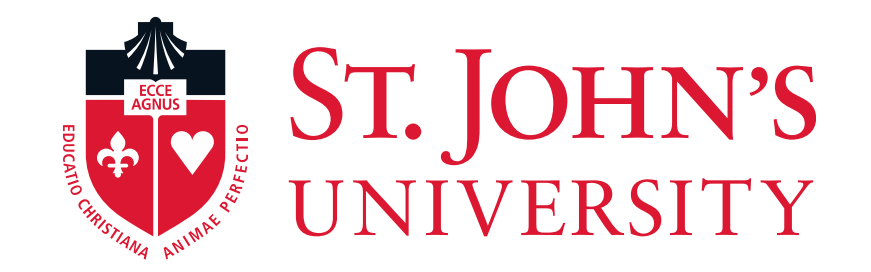

# **Off-Boarding Employees**

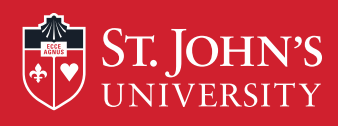

### "Off-Boarding Employees"

• Off-boarding is as equally important as on-boarding in the lifecycle of an employee. Although the process of off-boarding is essentially a 'good-bye' rather than a 'hello,' the management of this progression affects all parties involved; the employee exiting, the employer, and the existing employees of the company.

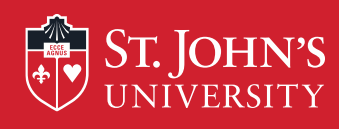

### "The Termination Process"

•Payroll has developed an electronic process to terminate FT employees who are no longer working for the University. This process in the UIS is called "Terminate FT Employee" (TEREMP) EPCF. Employees who are transferring to another department should not be processed with this EPCF.

 In order to ensure that employees do not have access to information systems beyond their termination date, it is imperative that Department Managers notify HR/Payroll by completing the "Terminate Full Time Employee" TEREMP EPCF.

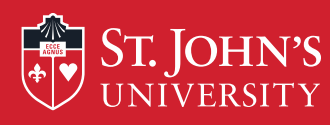

The EPCF menu can be

accessed via the University

Information System (UIS),

which can be accessed

selecting "MySJU" and

then clicking "UIS"

directly from the

### **Access University Information System**

Employee Resources

**Faculty Resources** 

Central UIS

Webmail

#### **MySJU**

STUDENTS

Your one-stop-shop for accessing internal SJU information. Whether you are a student, faculty member or employee, you can use MySJU to find what you need.

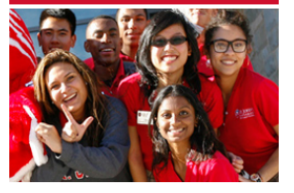

Go to Central to collaborate with faculty online, send e-mail, view course information.

Access to schedules, academic records, financial aid and more.

New Students log into your University Information System (UIS) to set up your student account for the first time.

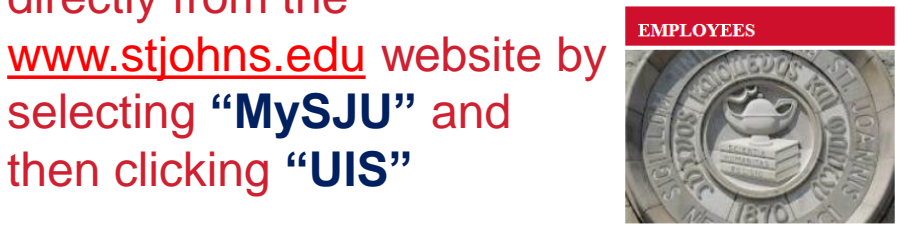

Go to Central for secure Human Resources Policy Manual information.

Access your UIS account for secure access to your personal employment and academic and records as well as benefits and hudget information

#### FACULTY

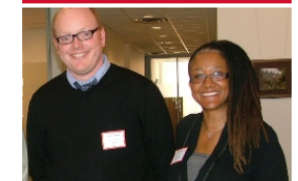

Utilize our Faculty Resources page for detailed links to areas within the University to support Faculty.

Use Central to collaborate with students online, access schedules and more.

^

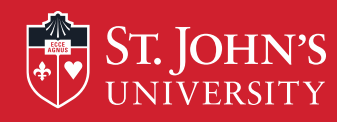

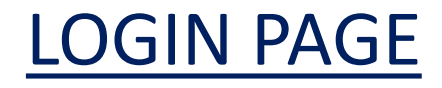

| <br> | <br> |  |
|------|------|--|
|      |      |  |
| <br> |      |  |
| <br> |      |  |

User Login

#### St. John's Information System

❶ Please enter your user Identification Number (ID) and your Personal Identification Number (PIN). When finished, click Login. Your ID must be nine digits and your PIN must be six digits (no hyphens or spaces).

If you are a new Freshmen or Transfer, your ID is your student identification number (X number), which can be found on your acceptance letter and confirmation form. Please make sure you type your X number with a capital X.

Your initial PIN is your birthday entered in a six digit format (mmddyy), with no spaces or hypens. For example, if your birthday is January 1, 1995 your PIN will be 010195. Upon successful login, please change your PIN within the Personal Information Menu.

If you have forgotten your pin, please type in your User Id, then click the Forgot PIN? button.

When you are finished, please Exit and close your browser to protect your privacy.

| User ID: |             | Enter your User ID (X-I | Number or SS#) |
|----------|-------------|-------------------------|----------------|
| PIN:     |             | and PIN/PASS            | WORD.          |
| Login    | Forgot PIN? |                         |                |
| RELEASE: | 8.5.2       |                         |                |

© 2014 Ellucian Company L.P. and its affiliates.

This software contains confidential and proprietary information of Ellucian or its subsidiaries.

Use of this software is impited to Ellucian licensees, and is subject to the terms and conditions of one or more written license agreements between Ellucian and such licensees.

Then, Click "Login"

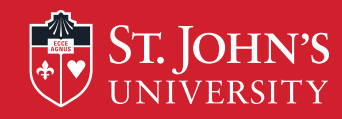

### **Accessing The EPCF Main Menu**

| Search Go RETURN TO MENU SITE MAP HELP EXIT                                                                                                    |                                    |
|----------------------------------------------------------------------------------------------------|------------------------------------|
|                                                                                                    |                                    |
|                                                                                                    |                                    |
| Employee Toolbox                                                                                                    |                                    |
| Information for new employees; Enter/update Emergency Contact; Enter/update Address; Enter/update W4; Enter/update Direct Deposit; Connectant, Agreement; Online forms                                            |                                    |
| Employee web profile                                                                                                    | Click on the (Cooplesse            |
| New update employee mormation as you want published in the official soo web site.                                                                                                    |                                    |
| Denents and Deductions<br>Indate or view your retrement plans. Health insurance information. Elevisioning accounts, Miscellaneous deductions: Change your beneficiary information: Undate Aview tuition remission |                                    |
| Pay Information                                                                                                    | <b>Iad</b> " to brind up this list |
| iew your Direct Deposit breakdown; View your Earnings and Deductions History; View your Pay Stubs.                                                                                                    |                                    |
| Tax Forms                                                                                                    | of menu items.                     |
| Change W-4 information; View your W-2 Form or T4 Form.                                                                                                    |                                    |
| Time Off Current Balances and History                                                                                                    |                                    |
| /iew time off balances and history                                                                                                    |                                    |
| Time Sheet                                                                                                    |                                    |
| inter/update time sheet                                                                                                    |                                    |
| YFP Summary for Supervisors                                                                                                    |                                    |
| Marketing & Communication Job Tracking                                                                                                    |                                    |
| tor use of the Offices of Marketing and Communication, and Printing and Distribution)                                                                                                    |                                    |
| / & D Online<br>Catar and Exact Mark Orders with Drinting and Distribution Services Despatrace)                                                                                                    |                                    |
| Inter and dak work ofders wort initiality and bisubdulor services beparatienty<br>Professore Sarvice Manu                                                                                                    |                                    |
|                                                                                                    |                                    |
|                                                                                                    |                                    |
|                                                                                                    |                                    |
|                                                                                                    |                                    |
| Veterans Classifications                                                                                                    |                                    |
|                                                                                                    |                                    |
| LLEASE: 8.10.1<br>2014 Ellucian Company I.P. and its affiliates.                                                                                                    |                                    |
|                                                                                                    | 1 . M                              |
| I hen, click on "EPCF Ma                                                                                                    | ain menu" to access your           |
|                                                                                                    | ,                                  |
| Limeshe                                                                                                    | et Menu                            |

> • 105% •

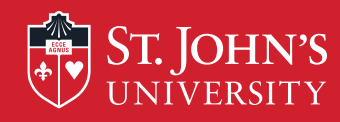

<

| Personal Information Alumni and Friends Student Financial Aid Employee      |                                            |
|-----------------------------------------------------------------------------|--------------------------------------------|
| Search Go                                                                   | RETURN TO EMPLOYEE MENU SITE MAP HELP EXIT |
| Electronic Personnel Change Form                                            |                                            |
| EPAF Approver Summary                                                       |                                            |
| EPAF Originator Summary<br>New EPAF<br>EPAF Proxy Records<br>Act as a Proxy |                                            |
| RELEASE: 8.9<br>© 2014 Ellucian Company L.P. and its affiliates.            | Click on the "New                          |
|                                                                             | FPAF" to create the                        |
|                                                                             |                                            |
|                                                                             | Terminate Employee                         |
|                                                                             | EPCF.                                      |

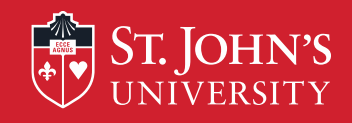

ST. JOHN'S UNIVERSITY

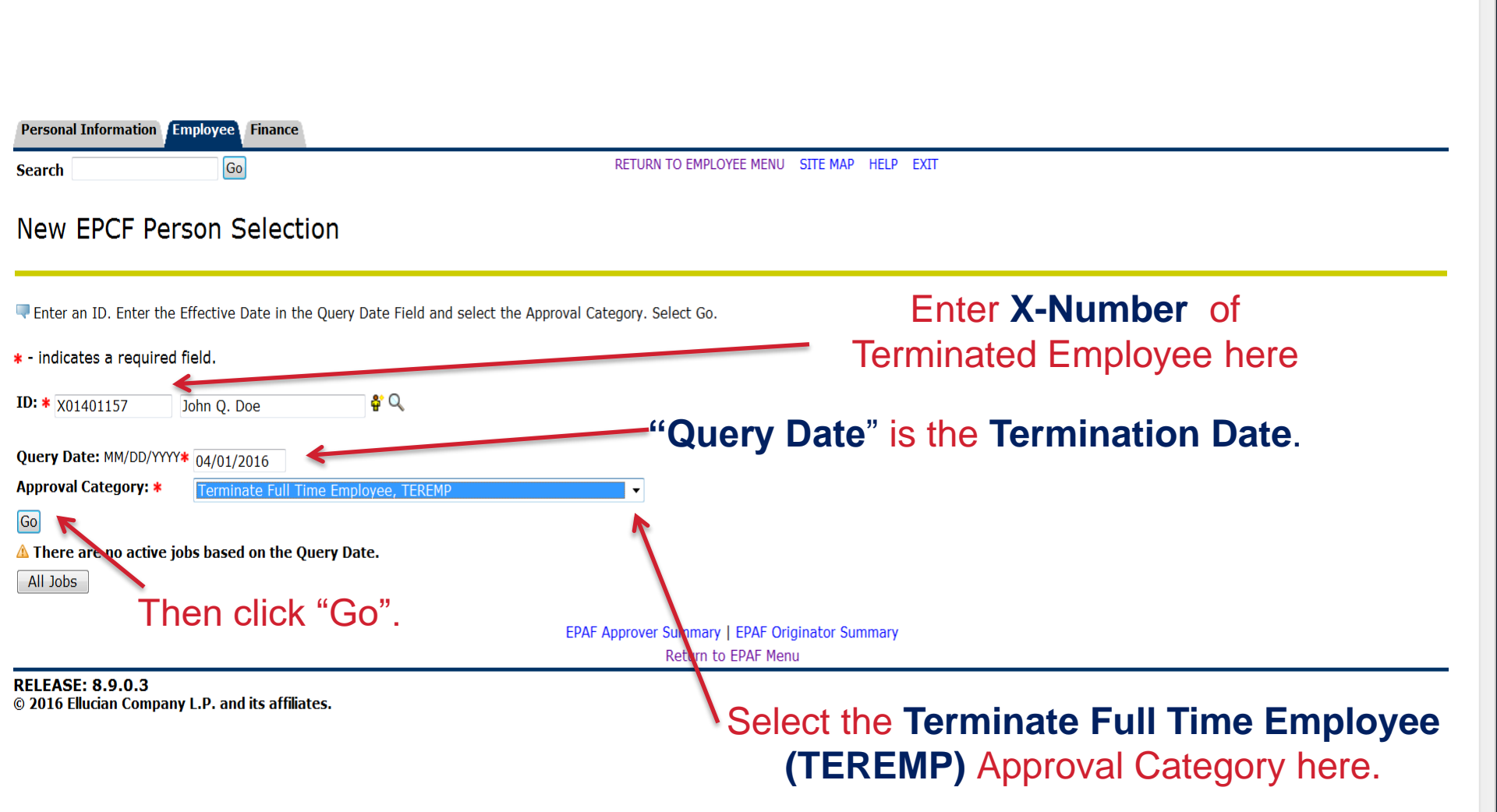

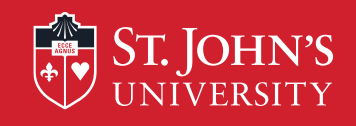

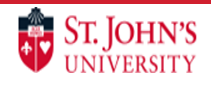

| Go                                                                                                    | RETURN TO EMPLOYEE MENU SITE MAP HELP EXIT                                                               |
|----------------------------------------------------------------------------------------------------|----------------------------------------------------------------------------------------------------|
| w EPCF Job Selection                                                                                                    |                                                                                                    |
| nter a new position number and enter the suffix. For Colleg                                                                            | e Work Study students, enter S01969 for the position number. Enter '00' for all suffixes. Select Create. |
| John Q. Doe, X01401157<br>ary Date: Apr 01, 2016<br>proval Category: Terminate Full Time Employee, TER<br>minate Job / Position, TERMP | EMP                                                                                                    |
| rch Type Position Suffix Title Time Sheet Org                                                                                          | janization Start Date End Date Last Paid Date Status Select                                              |
| ctive Jobs                                                                                                    | ct "All Jobs" to bring up all Active Jobs for the employee.                                              |
|                                                                                                    | New EPAF<br>Return to EPAF Menu                                                                          |

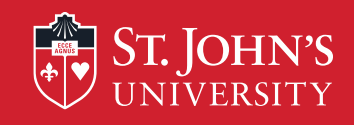

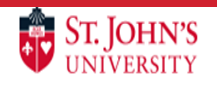

| Personal Information                                                                                                    | Employee Finance                                        |                                            |  |  |  |  |
|----------------------------------------------------------------------------------------------------|---------------------------------------------------------|--------------------------------------------|--|--|--|--|
| Search                                                                                                    | Go                                                      | RETURN TO EMPLOYEE MENU SITE MAP HELP EXIT |  |  |  |  |
| New EPCF Job Selection                                                                                                    |                                                         |                                            |  |  |  |  |
| Renter a new position number and enter the suffix. For College Work Study students, enter S01969 for the position number. Enter '00' for all suffixes. Select Create. |                                                         |                                            |  |  |  |  |
| ID:                                                                                                    | John Q. Doe, X01401157                                  |                                            |  |  |  |  |
| Query Date:                                                                                                    | 7 <b>Date:</b> Apr 01, 2016                             |                                            |  |  |  |  |
| <b>Approval Categor</b>                                                                                                    | Approval Category: Terminate Full Time Employee, TEREMP |                                            |  |  |  |  |
| Terminate Job / P                                                                                                    | erminate Joh / Dosition_TERMD                           |                                            |  |  |  |  |

| Search       | Туре                                             | Position | Suffix | Title                         | Time Sheet Organization | Start Date   | End Date | Last Paid I | Date Status | Select |
|--------------|--------------------------------------------------|----------|--------|-------------------------------|-------------------------|--------------|----------|-------------|-------------|--------|
| Q            | New Job                                          |          |        |                               |                         |              |          |             |             | ٢      |
|              | Primary                                          | S03418   | 00     | Student Employment Specialist | 261, Human Resources    | Jan 01, 2016 |          |             | Active      |        |
| Active<br>Go | e Jobs                                           |          |        | Select the job                | that will be            | termi        | nate     | d her       | e /         |        |
|              | Then, click "Go" New EPAF<br>Return to EPAF Menu |          |        |                               |                         |              |          |             |             |        |
| RELEAS       | F. 8 9 0                                         | 3        |        |                               |                         |              |          |             |             |        |

**RELEASE: 8.9.0.3** © 2016 Ellucian Company L.P. and its affiliates.

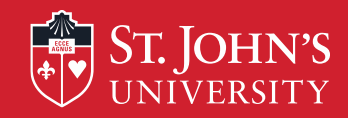

### Electronic Personnel Change Form

The enter the information for the EPCF then press Save followed by Submit.

If you receive an error while processing this EPCF, please contact Human Resources Department at ext. 1471

| Name and ID:       | John Q. Doe, X01401157                |                |              |
|--------------------|---------------------------------------|----------------|--------------|
| Transaction:       |                                       | Query Date:    | Apr 01, 2016 |
| Transaction Status | :                                     | Last Paid Date | :            |
| Approval Category  | : Terminate Full Time Employee, TEREM | þ              |              |

Save

Approval Types | Routing Queue | Comments | Transaction History New EPAF | EPAF Originator Summary Return to EPAF Menu

#### Jump to Bottom

\* - indicates a required field.

Terminate Job / Position, S03418-00 Student Employment Specialist

| Item Current Value New Value Current Value New Value Current Value Value Current Value New Value Current Value New Value Current Value Current Value New Value Current Value New Value Current Value Current V | n the |
|----------------------------------------------------------------------------------------------------|-------|
| Job Status: * Active Terminated •                                                                                                    |       |
| Jobs Effective Date: MM/DD/YYYY* 01/01/2016 04/01/2016 04/01/2016                                                                                                    |       |
| Personnel Date: MM/DD/YYYY 01/01/2016 04/01/2016                                                                                                    |       |
| Job Change Reason: JTERM, Job Termination                                                                                                    |       |
| Enter the Last Work Date. (This date                                                                                                    | e is  |
| Terminate Employment                                                                                                    | n     |
|                                                                                                    | 11    |
| Tem Current Value New Value                                                                                                    |       |
| Employee Status: * Active Active - Date).                                                                                                    |       |
| Last Work Date: MM/DD/YYYY* 04/01/2016                                                                                                    |       |
| Term Reason Code:                                                                                                    | -     |
| Termination Date: MM/DD/YYYY* 04/01/2016 Content of the second via this                                                                                                    | 5     |
| drop-down menu, and then enter the                                                                                                    |       |
| Routing Queue                                                                                                    |       |
| Termination Date (Same as above).                                                                                                    |       |
| Approval Level Required Action Required Action                                                                                                    |       |

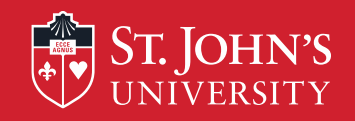

#### Terminate Employment

|                              |                 |                                         |                                                                                                    | HR Approver – Please contact HR               |
|------------------------------|-----------------|-----------------------------------------|----------------------------------------------------------------------------------------------------|-----------------------------------------------|
| Item                         | Current Value   | New Value                               |                                                                                                    | Services (Karen Crowley (ext. 1502) or        |
| Employee Status: \star       | Active          | Active                                  | <b>~</b>                                                                                                    | Nancy Santos (ext. 2445) for correct          |
| Last Work Date: MM/DD/YYYY*  |                 | 04/01/2016                              |                                                                                                    | name to select                                |
| Term Reason Code:            |                 | Not Selected                            | T                                                                                                    |                                               |
| Termination Date: MM/DD/YYYY | k               | 04/01/2016                              |                                                                                                    | Benefits – select <u>Mirian Cepeda</u>        |
| Routing Queue                |                 |                                         |                                                                                                    | HR Applier – select Lisa Tillmon              |
| Approval Level               | User N          | lame                                    |                                                                                                    | Required Action                               |
| 10 - (DEPT) Dept. Approval   | Q               |                                         |                                                                                                    | FYI                                           |
| 20 - (APPROV) HR Approval    | Q               |                                         |                                                                                                    | Approve                                       |
| 21 - (BENE) Benefits         | Q               |                                         |                                                                                                    | FYI                                           |
| 90 - (APPLY) HR Applier      | Q               |                                         |                                                                                                    | Apply                                         |
| Nct Selected                 | - Q             | R                                       |                                                                                                    | Not Selected -                                |
| Not Selected                 | + Q             |                                         |                                                                                                    | Not Selected -                                |
| Not Selected                 | - Q             |                                         |                                                                                                    | Not Selected -                                |
| Not Selected                 | <b>→</b> Q      |                                         |                                                                                                    | Not Selected -                                |
| Save and Add New Rows        |                 | Fr                                      | nter the <b>Dept Approver</b> , HR                                                                                                | Approver, Benefits and HR                     |
| Comment                      |                 |                                         | Applier here. Click on the "                                                                                                    | <b>Q</b> <sup>*</sup> to find the appropriate |
|                              |                 |                                         | individ                                                                                                    | uals.                                         |
| Owed 5 vaca<br>days          | ation           | ×.                                      | Enter any necessary                                                                                                    | ry comments here.                             |
| Save<br>Return to Top        | Once cor<br>and | nplete, click "<br>then " <b>Submit</b> | Types   Routing Queue   Comments   Transaction History<br>Save"<br>"<br>New EPAF   EPAF Originator Summary<br>Return to EPAF Menu |                                               |

.

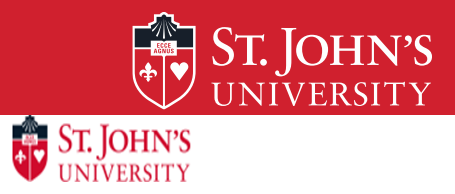

| Personal Information Employee Finance                                                                          |                                                                                                    |
|----------------------------------------------------------------------------------------------------|----------------------------------------------------------------------------------------------------|
| Search                                                                                                    | RETURN TO EMPLOYEE MENU SITE MAP HELP EXIT                                                                                   |
| Electronic Personnel Change Form                                                                               |                                                                                                    |
| Your change was saved successfully.                                                                            | Look for this message to confirm that your transaction                                                                       |
| If you receive an error while processing this EPCF, please contact                                             | Human Resources Department at ext.1471 Was successful.                                                                       |
| Name and ID:John Q. Doe, X01401157Job andTransaction:105309Query ITransaction Status:WaltingLast Participation | <b>I Suffix:</b> S03418-00, Student Employment Specialist<br>Date: Apr 01, 2016<br>id Date:                                  |
| Approval Category: Terminate Full Time Employee, TEREMP                                                        | hen click                                                                                                    |
| Save Submit Delete                                                                                             | 'submit".                                                                                                    |
|                                                                                                    | Approval Types   Routing Queue   Comments   Transaction History<br>New EPAF   EPAF Originator Summary<br>Return to EPAF Menu |
| Jump to Bottom                                                                                                 |                                                                                                    |
| * - indicates a required field.                                                                                |                                                                                                    |

Terminate Job / Position, S03418-00 Student Employment Specialist

| Item                             | Current Value | lew Value  |
|----------------------------------|---------------|------------|
| Job Status: \star                | Active        | Terminated |
| Jobs Effective Date: MM/DD/YYYY* | 01/01/2016    | 04/01/2016 |
| Personnel Date: MM/DD/YYYY       | 01/01/2016    | 04/01/2016 |

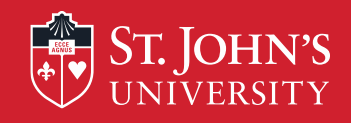

ST. JOHN'S UNIVERSITY

| RETURN TO EMPLOYEE MENU SITE MAP HELP EXIT                                                                                   |
|----------------------------------------------------------------------------------------------------|
| n                                                                                                    |
| When you receive this message, your EPCF has been<br>Submit submitted to the next person in the "Routing Que".               |
| Job and Suffix: S03418-00, Student Employment Specialist<br>Query Date: Apr 01, 2016<br>Last Paid Date:                      |
| Approval Types   Routing Queue   Comments   Transaction History<br>New EPAF   EPAF Originator Summary<br>Return to EPAF Menu |
|                                                                                                    |
|                                                                                                    |
|                                                                                                    |

Terminate Job / Position, S03418-00 Student Employment Specialist

| Item                             | Current Value | lew Value                |
|----------------------------------|---------------|--------------------------|
| Job Status: <b>*</b>             | Active        | Terminated •             |
| Jobs Effective Date: MM/DD/YYYY* | 01/01/2016    | 04/01/2016               |
| Personnel Date: MM/DD/YYYY       | 01/01/2016    | 04/01/2016               |
| Job Change Reason:               |               | JTERM, Job Termination 👻 |

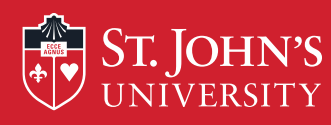

## After Submission of the EPCF:

• Keep in mind that you can monitor your progress of the TEREMP via the History tab under your EPCF main menu.

• Once your EPCF has the status of "**Completed**", the transaction been applied in the Banner system and the employee has been officially terminated.

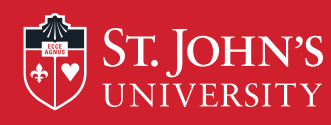

### **Important HR Policy Information**

<u>Policy 125</u> – Separation from Employment Section: Employment Responsible office: HR Services

Policy 127 – Exit Interviews Section: Employment Responsible Office: HR Services

Policy 620 - Benefits for Retired Employees Section: Benefits Responsible Office: HR/Benefits